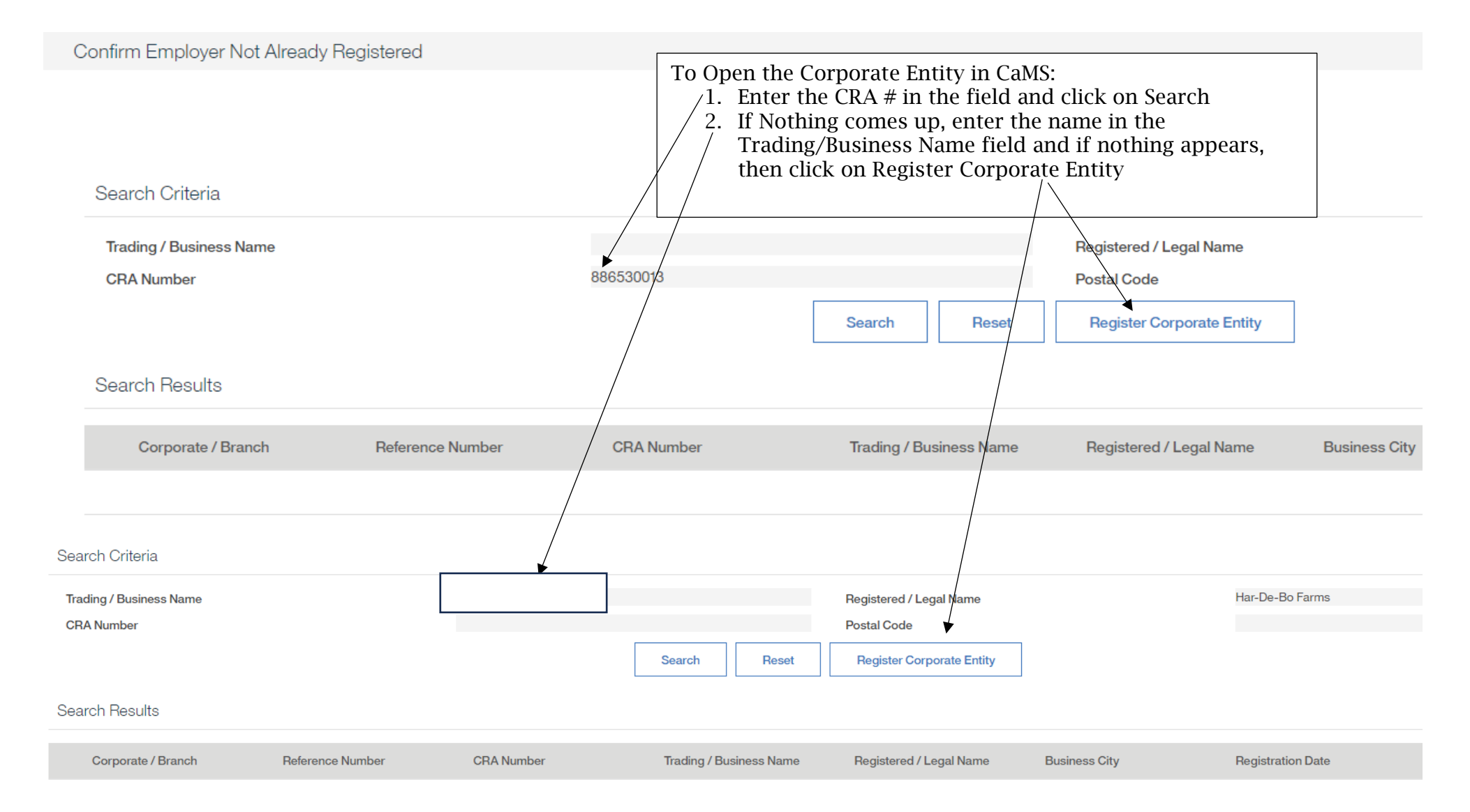

| Register Corporate Entity                                             |                                          |                                                             |                                                                                                    |                                                                             | ★ Register ★ Cancel C •           |
|-----------------------------------------------------------------------|------------------------------------------|-------------------------------------------------------------|----------------------------------------------------------------------------------------------------|-----------------------------------------------------------------------------|-----------------------------------|
| Registered Office                                                     |                                          |                                                             |                                                                                                    |                                                                             | •                                 |
| Registered / Legal Name *<br>CRA Number *<br>Year Business Registered | 886530013<br>2000                        | Trading<br>Total N<br>Prefer                                | g / Business Name *<br>lumber of Employees in Corporation *<br>red Language *                                         | 6<br>English                                                                | ~                                 |
| Preferred Communication<br>Registered / Corporate Address             |                                          | ~                                                           |                                                                                                    |                                                                             |                                   |
| Country                                                               | Canada                                   | ✓ Postal                                                    | Code to Lookup                                                                                                    | N0L1A0<br>Search                                                            |                                   |
| Registered / Corporate Address                                        |                                          |                                                             |                                                                                                    |                                                                             | ,                                 |
| Apt/Suite<br>Street 2                                                 | RR 0004                                  | Street 1                                                    |                                                                                                    | 4966 PARKHOUSE DR                                                           |                                   |
| Province/State                                                        | Ontario                                  | <ul> <li>Postal/Z</li> </ul>                                | lip Code                                                                                                    | NOL1A0                                                                      |                                   |
| Mailing Address                                                       |                                          |                                                             |                                                                                                    |                                                                             |                                   |
| Same as Registered / Corporate Address                                | Country                                  | Canada                                                      | V Postal Code to Lo                                                                                                   | okup Sea                                                                    | rch                               |
| Apt/Suite                                                             |                                          | Street 1                                                    |                                                                                                    | 4966 PARKHOUSE DP                                                           |                                   |
| Street 2                                                              | RR 0004                                  | City                                                        |                                                                                                    | APPIN                                                                       |                                   |
| Province/State                                                        |                                          | ✓ Postal/Z                                                  | lip Code                                                                                                    | NOL1A0                                                                      |                                   |
| Phone Notella                                                         |                                          |                                                             |                                                                                                    |                                                                             |                                   |
|                                                                       | Enter a<br>Search<br>for tha<br>If the o | all the infor<br>after enter<br>at postal co<br>Corporate a | mation into the fields. For<br>ring the postal code. This<br>de and then select the app<br>and Business addresses are | r Postal Code cl<br>will bring up th<br>propriate addre<br>e the same clicl | ick on<br>le list<br>ss<br>k here |

#### Phone Details

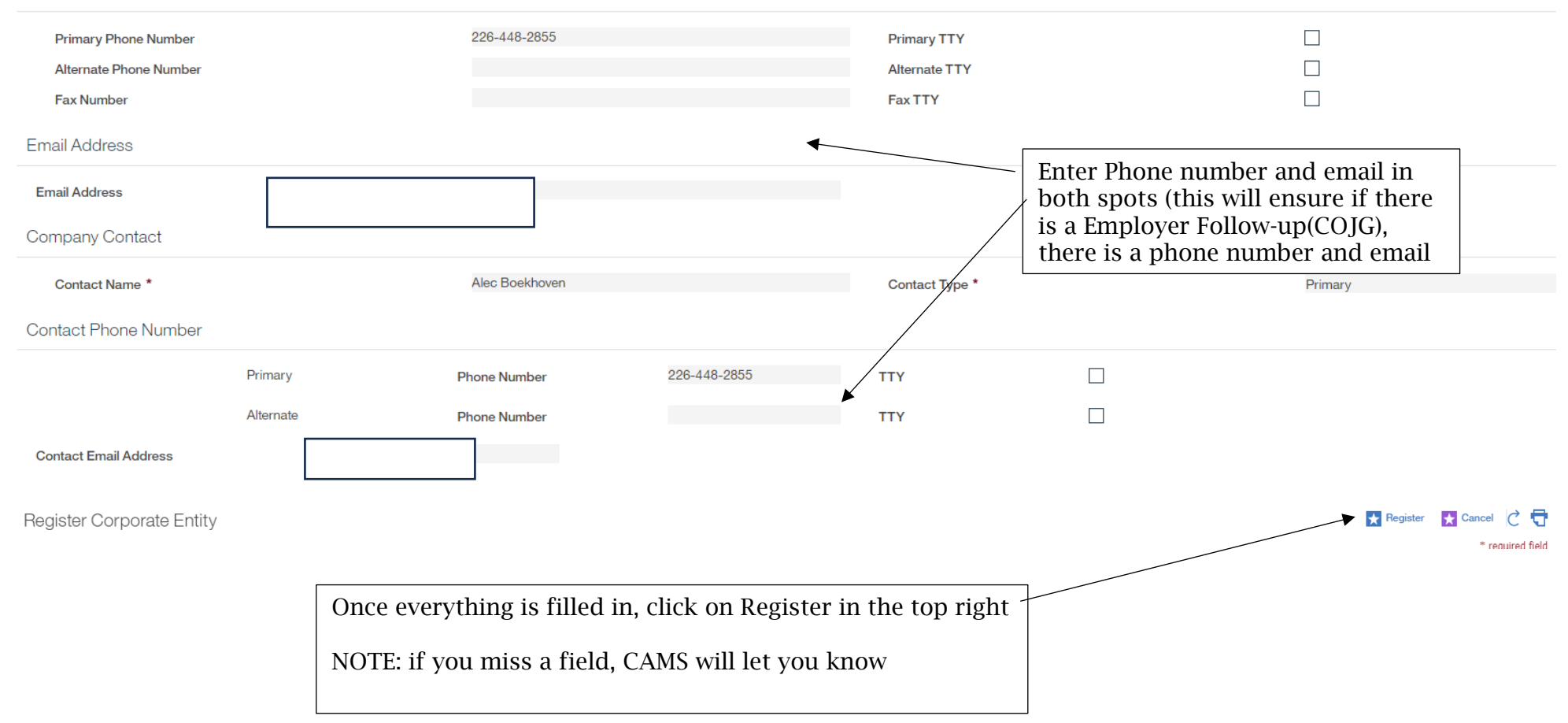

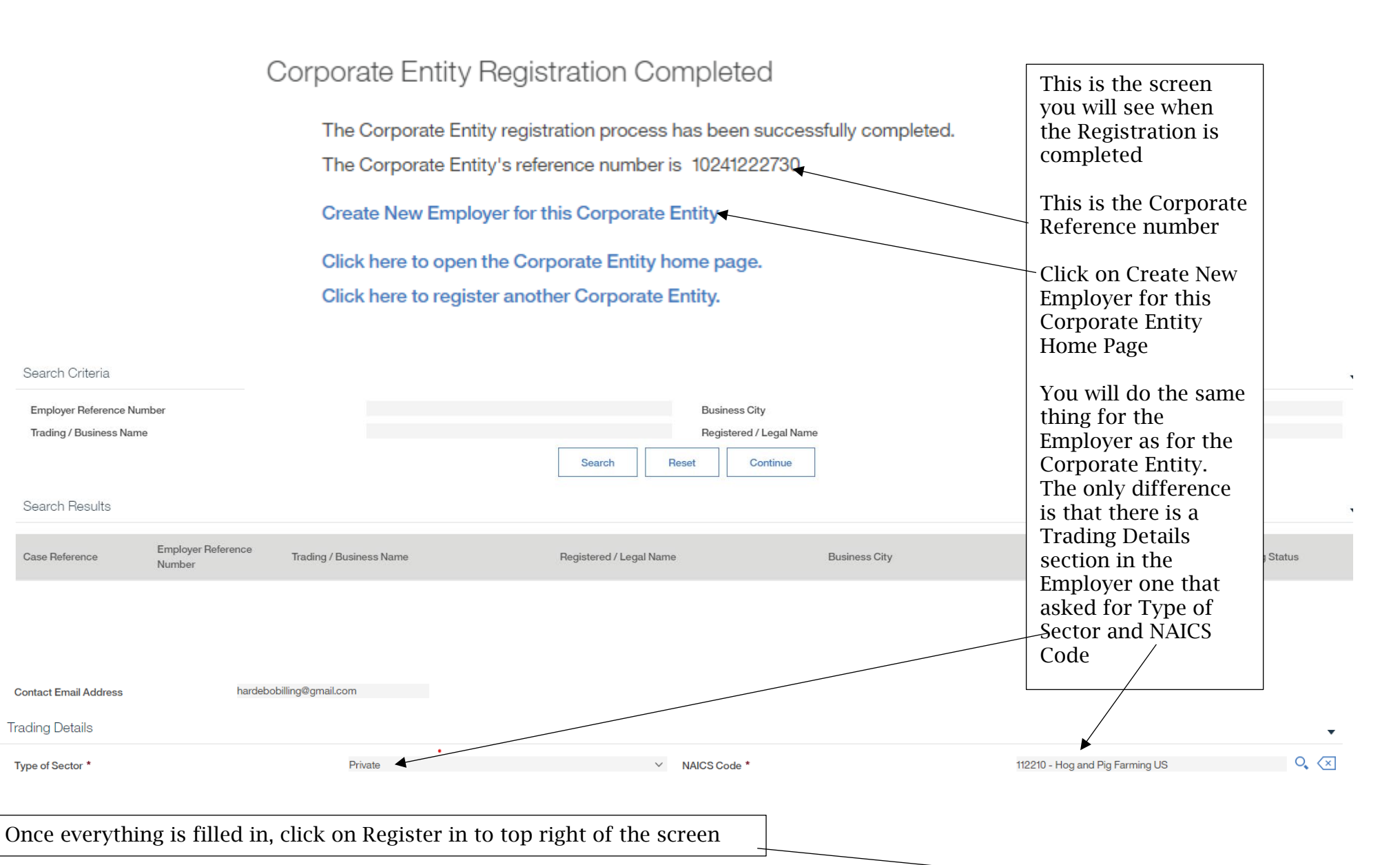

Register Employer

Search Criteria

Search Results

Case Reference

Contact Email Address

Trading Details

Type of Sector \*

Register 🚼 Cancel 📿 Ţ

| -102412227                                                    | 31                                                                       |                                                               |                | (                                             |  |  |
|---------------------------------------------------------------|--------------------------------------------------------------------------|---------------------------------------------------------------|----------------|-----------------------------------------------|--|--|
| Registered / Legal Name                                       | Har-De-Bo Farms                                                          | Status                                                        | Active         |                                               |  |  |
| Registration Date                                             | 08/09/2023                                                               | Preferred Language                                            | English        |                                               |  |  |
| and Cases Service Dier Cases Carter                           | A Administration Alternative IDe Lifeters - Trading Otature - Employee D | n deur                                                        |                |                                               |  |  |
| one cases Service Plan Cases Contac                           | a Administration Alternative D's Filsiony Inading Status Employer N      | aview                                                         |                |                                               |  |  |
| Employer Home:                                                |                                                                          |                                                               |                | 🚼 Edit 🛛 🚼 Create Employment Ontario Case 🛛 👌 |  |  |
|                                                               |                                                                          |                                                               |                |                                               |  |  |
| Name                                                          |                                                                          |                                                               |                | · · ·                                         |  |  |
| Trading / Business Name                                       |                                                                          | Registered / Legal Name                                       |                | /                                             |  |  |
| Business Identification Number                                | 886530013                                                                | Preferred Language                                            | English        | /                                             |  |  |
| Registration Date                                             | 08/09/2023                                                               | Preferred Communication                                       |                |                                               |  |  |
| Sensitivity                                                   | 1                                                                        | Corporate Entity                                              | Har-De-Bo Farr | ms [Change Corporate Entity]                  |  |  |
|                                                               |                                                                          | Corporate CRA Number                                          | 886530013      |                                               |  |  |
|                                                               |                                                                          | Total Number of Employees in Corporati                        | tion 6         |                                               |  |  |
|                                                               |                                                                          | Status                                                        | Active         |                                               |  |  |
|                                                               |                                                                          |                                                               | /              |                                               |  |  |
|                                                               |                                                                          |                                                               |                |                                               |  |  |
|                                                               |                                                                          |                                                               |                |                                               |  |  |
| This is what the screen will look like when you are finished. |                                                                          |                                                               |                |                                               |  |  |
|                                                               |                                                                          | If the Employer is for a COJG, the click on Create Employment |                |                                               |  |  |
|                                                               | If the Employer is                                                       |                                                               |                |                                               |  |  |
|                                                               | Ontario Case                                                             |                                                               |                |                                               |  |  |
|                                                               |                                                                          |                                                               |                |                                               |  |  |
|                                                               |                                                                          |                                                               |                |                                               |  |  |

Page 5